## 通过 CARSI 联盟访问 IGI Global 资源流程

北京林业大学图书馆制作 2020-03-13

1、使用非校园网 IP 在浏览器地址栏输入

https://www.iresearchbook.cn/f/channel\_subject?placeID=2002 0,点击右上角"登录"按钮,在新页面点击"通过CARSI登录"按 钮。

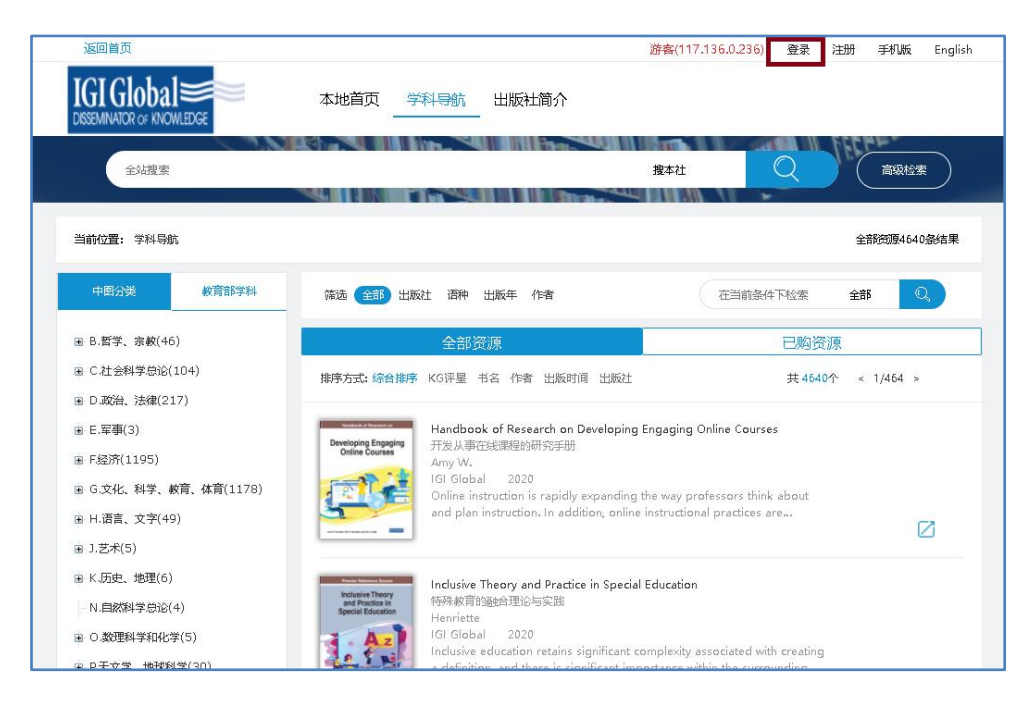

| 89(8)     | 注册       |   |
|-----------|----------|---|
| 17.00° 22 | 学工号      | × |
|           | 密码       |   |
|           | 记住我      |   |
|           | 登录       | 1 |
| 2         | 通过CARSI登 | 录 |

2、点击检索框中输入"北京林业大学",点选"北京林业大学(Beijing

## Forestry University)",点击"确认"按钮。

| 中国教育和科研计算机网络                                                                                                    | 统一认证和资源共享基础设施(CERNET /            | Authentication and Resource Sharing | nfrastructure,简称CARSI)是由北京大 |  |
|----------------------------------------------------------------------------------------------------|-----------------------------------|-------------------------------------|-----------------------------|--|
| 起的跨机构身份联盟,提供教育科研资源共享服务,简称CARSI资源共享服务。2017年底,作为中国教育和科研计算机网CERNET (China Education<br>Research Network)基础服务之一开始重点建设,与赛尔网络有限公司一起,面向国内大中小学、教育行政部门和科研机构开放身份认证服务,面向国 |                                   |                                     |                             |  |
|                                                                                                    |                                   |                                     |                             |  |
| 计算机网CERNET (China Edu                                                                                                    | ucation and Research Network) 统—认 | 证和资源共享,详情参见https://www.c            | arsi.edu.cn。                |  |
| 请输入学校名称                                                                                                    |                                   |                                     |                             |  |
|                                                                                                    |                                   |                                     | 8)                          |  |
|                                                                                                    |                                   |                                     |                             |  |

| 中国教育和科研计<br>起的畸机构身份联盟,<br>Research Network) 基<br>应用系统支持基于真实!<br>计算机网CERNET (Chin<br>请输入学校名称 | 机网统一认证和资源共享基础设施(CERNET<br>1供教育科研资源共享服务,简称CARSI资源<br>出服务之一开始重点建设,与赛尔网络有限公<br>份的资源访问控制。CARSI资源共享服务以<br>a Education and Research Network)统一 | Authentication and Resource Sharing Infrastruct<br>共享服务。2017年底,作为中国教育和科研计算机<br>同一起,面向国内大中小学、教育行政部门和科研<br>nternet2 Shibboleth项目为技术基础,使用统一认证<br>认证和资源共享,详情参见https://www.carsi.edu.ci | ture,简称CARSI)是由北京大·<br>网CERNET (China Education<br>1构开放身份认证服务,面向国<br>印和授权中间件实现中国教育和<br>n。 |
|---------------------------------------------------------------------------------------------|----------------------------------------------------------------------------------------------------|----------------------------------------------------------------------------------------------------|-------------------------------------------------------------------------------------------|
| 北京林业大学                                                                                      |                                                                                                    |                                                                                                    | 确                                                                                         |
|                                                                                             |                                                                                                    |                                                                                                    |                                                                                           |

- 3、进入登陆页面,输入北京林业大学一卡通用户名和密码,点击"登
- 录"按钮

|                | <b>张京林</b> 亚大學                                   |
|----------------|--------------------------------------------------|
| 登录到 spc        | BEIJING FORESTRY UNIVERSITY<br>Dauth2联盟SPOAuth服务 |
| 影号             |                                                  |
|                |                                                  |
| □ 不保存账 □ 清除历史担 | 31信息<br>設好信息                                     |
|                | 登录                                               |
| CARS           | CERNET 统一认证与<br>资源共享基础设施                         |
| https://spo    | auth2.carsi.edu.cn/                              |
| 教育网统一认         | 证与资源共享-北京林业大学                                    |

4、成功登录后,建议选择第二项或者第三项,并点击"Accept"按钮。

|                                                                                                    | CERNET统一认证与<br>资源共享基础设施<br>You are about to access the service:<br>spoauth2联盟SPOAuth最多 of CARSI<br>Description as provided by this service: |  |  |
|----------------------------------------------------------------------------------------------------|----------------------------------------------------------------------------------------------------|--|--|
| Information to be Provided                                                                                                    | to Service                                                                                                    |  |  |
| eduPersonScopedAffiliation                                                                                                    | staff@bjfu.edu.cn                                                                                                    |  |  |
| The information above would be shared with the service if you proceed. Do you agree to release this information to the service every time you access it?  Select an information release consent duration:  Ask me again at next login |                                                                                                    |  |  |
| I agree to send my information this time.                                                                                                    |                                                                                                    |  |  |
| Ask me again if information to be provided to this service changes                                                                                                    |                                                                                                    |  |  |
| I agree that the same information will be sent automatically to this service in the future.                                                                                                    |                                                                                                    |  |  |
| Do not ask me again                                                                                                    |                                                                                                    |  |  |
| • I agree that all of my information will be released to any service.                                                                                                    |                                                                                                    |  |  |
| This setting can be revoked at any time with the checkbox on the login page.                                                                                                    |                                                                                                    |  |  |
| Reject                                                                                                    |                                                                                                    |  |  |

## 5、开始使用 IGI Global 资源。

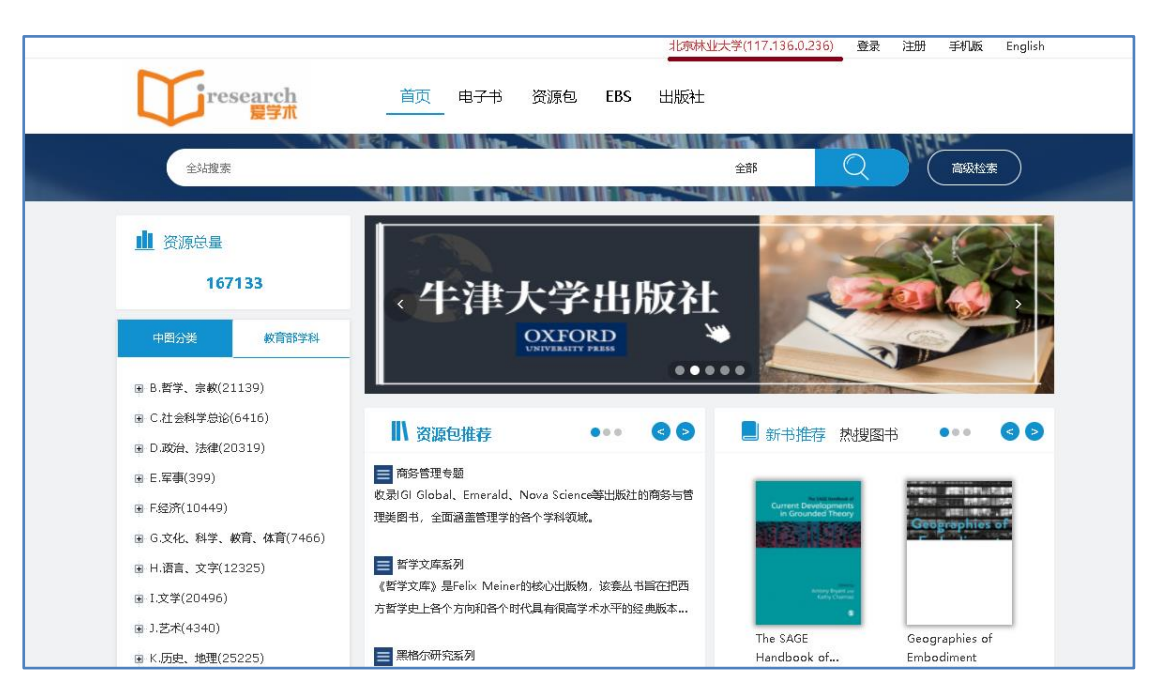